# 2021 年度春季专项奖学金网上申请操作说明

## 网址链接

学生申请表: <u>https://ssc.sjtu.edu.cn/f/a128e412</u>

学生查看申请进度及打印: <u>https://ssc.sjtu.edu.cn/s/b9f96e6f</u>(或在申请提交成功页面-查看我的数据处打印)

#### 学生自主申请

## 一、 学生填写

打开【学生申请表:https://ssc.sjtu.edu.cn/f/a128e412】链接,登陆 Jaccount,如实填写 各项内容。【温馨提示】由于目前系统暂不支持缓存、提交后修改,建议先下载对应的参考 表格,准备好需填写内容,一次性填写完毕申请链接后提交。

| 备好需填写内容,一次性填写完毕申请锁                    | 接后提        |
|---------------------------------------|------------|
| <u>+</u> -                            | 下载文件       |
| 时应表格进行参考 · · ·                        | 下载文件       |
| <u>ل</u> -                            | 下载文件       |
| 4提交基金会 提交财务处<br>8 设奖方审核 进行奖学金发討       | ¢          |
| −−−−−−−−−−−−−−−−−−−−−−−−−−−−−−−−−−−−− |            |
| 请选择                                   | $\sim$     |
|                                       |            |
| → 一次性填写完毕后提交                          |            |
|                                       | 一次性填写完毕后提交 |

在提交成功页面,点击【查看我的数据】,页面下拉找到申请记录可查看完整申请表单。 在表单右下角,点击【…】可导出表单 pdf 版本,下载 pdf 或保存 pdf 页面网址,打印签字 后同证明材料纸质版一同提交至院系。

注:需专用表格的项目无需打印系统导出的申请表,系统上仅作为校内备案审核,请填 写并打印对应项目的**专用申请表和申请书**。

使用通用表格的奖学金申请书已经整合至系统表单中,无需单独提交奖学金申请书。

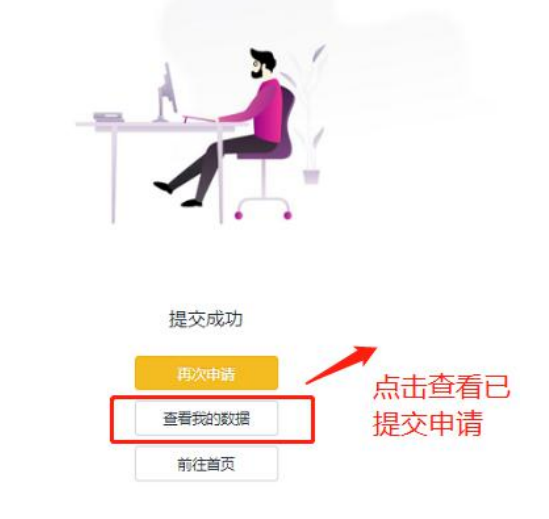

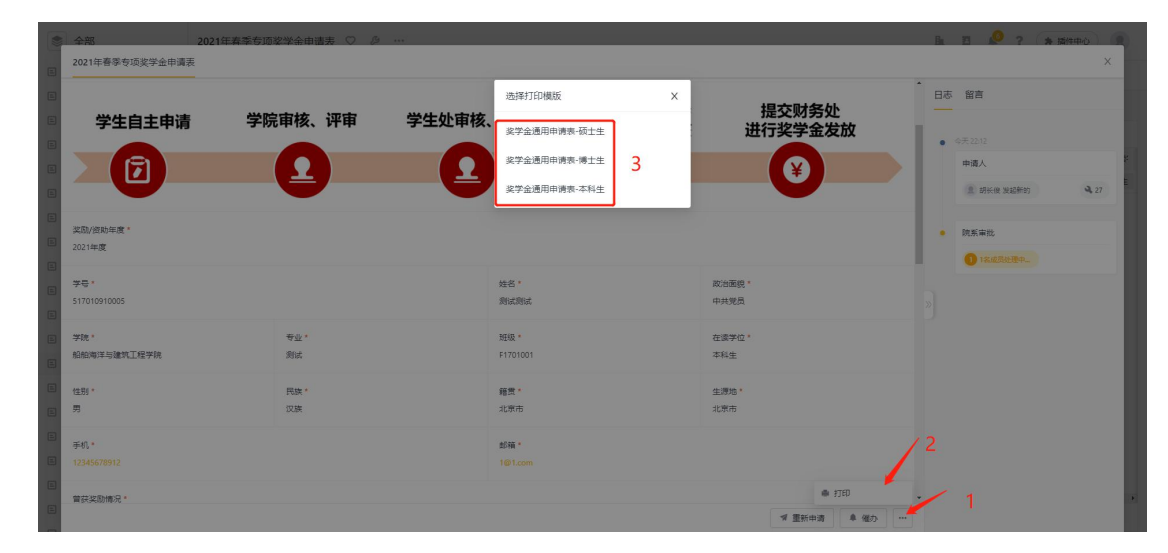

### 二、 打印申请表或查询进度

如申请提交后未找到打印地址或需查询申请审批进度,可打开【学生端查看申请进度及 打印:https://ssc.sjtu.edu.cn/s/b9f96e6f】链接。在左侧查询条件输入【学号】【姓名】【手机】, 点击【查询】,点击查看申请记录,点击右下角【•••】进行打印,选择对应模版,即可下载 申请表 pdf版本,打印签字后同证明材料纸质版一同提交至院系。

注:需专用表格的项目无需打印系统导出的申请表,系统上仅作为校内备案审核,请填 写并打印对应项目的专用申请表和申请书。

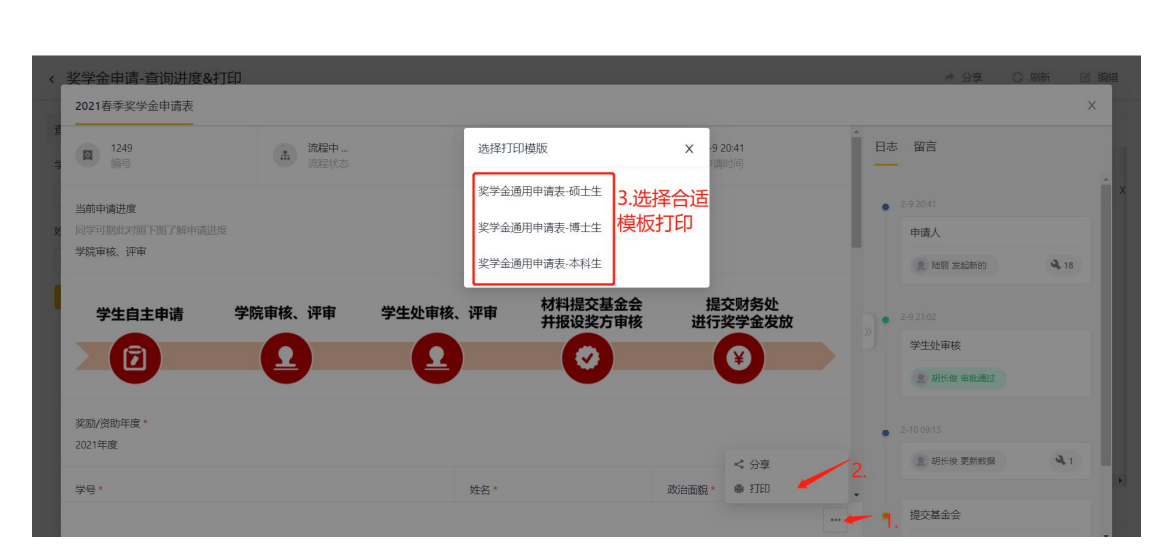

| 《 奖学金申请-查询进度&打印   |                     |          |                    |                   |      | ┍▶ 分享                          | C 刷新 | 区 编辑 |
|-------------------|---------------------|----------|--------------------|-------------------|------|--------------------------------|------|------|
| 2021春季奖学金申请表      |                     |          |                    |                   |      |                                |      | ×    |
| 1249<br>编号        | <b>流程中…</b><br>流程状态 |          | 申请人                | 2-9 20:41<br>申请时间 | Î    | 日志 留言                          |      | -    |
| 当前申请进度            |                     |          |                    |                   | C    | • 2-9 20:41                    |      | ×    |
| ★ 同学可据此对照下图了解申请进度 |                     |          |                    |                   |      | 申请人                            |      | - 18 |
| 学院甲核、评甲           | 处可对照了解进             | 芟        |                    |                   |      | 发起新的                           | 3,1  | 8    |
| 学生自主申请 学          | <sup>2</sup> 院审核、评审 | 学生处审核、评审 | 材料提交基金会<br>并报设奖方审核 | 提交财务处<br>进行奖学金发放  | z "  | 2-9 21:02                      |      |      |
|                   | Ω                   | Ω        |                    | ¥                 |      | 学生处审核                          |      | - 18 |
|                   |                     |          |                    |                   |      | 1 比通过                          |      | - 18 |
| 奖励/资助年度*          |                     |          |                    |                   |      | <ul> <li>2-10 09:13</li> </ul> |      | - 88 |
| 2021年度            |                     |          |                    |                   | 点击打印 | 更新数据                           | 4    | 1    |
| 学号*               |                     | 姓名*      |                    | 政治面貌*             |      |                                |      | •    |
|                   |                     |          |                    |                   |      | •                              |      |      |

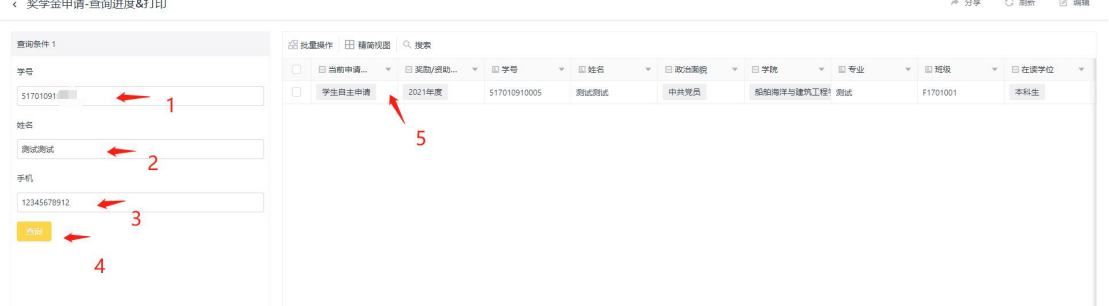

< 奖学金申请-查询讲度&打印

▶ 分享 ○ 刷新 図 編編